# HAND BOOK ON PRISM

### [ PENSIONER INFORMATION SYSTEM ]

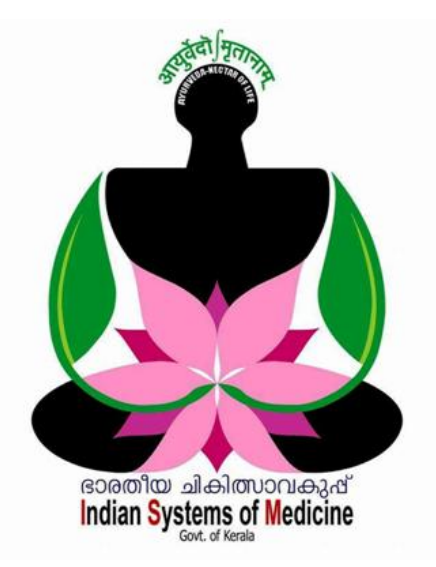

#### **INDEX**

| Sl No | Subject            | Page No |
|-------|--------------------|---------|
| 1     | PRISM Registration | 2       |
| 2     | PRISM Data Entry   | 5       |
| 3     | Final Submission   | 23      |
| 4     | Application Status | 25      |

Prepared by: DR MANESH KUMAR E IT Nodal Officer

Indian Systems of Medicine

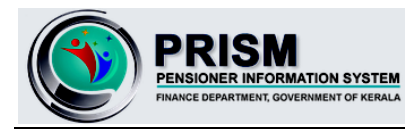

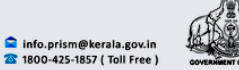

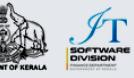

# HAND BOOK ON PRISM

#### [ PENSIONER INFORMATION SYSTEM ]

വിരമിക്കുന്നതിന്രമുമ്പായി സർക്കാർ ജീവനക്കാർ പെൻഷൻ ആന്മകല്യങ്ങൾ ലഭിക്കുന്നതിനായി പെൻഷൻ ബ്ലക്ക് തയ്യാറാക്കി, പെൻഷൻ അധികാരിക്ക് അനുവദിക്കുന്ന സമർപ്പിക്കുന്ന രീതിയാണ് മുമ്പൊക്കെ പെൻഷൻ ബ്ബക്ക് ഉണ്ടായിരുന്നത്. എഴുതി തയ്യാറാക്കുന്നതും ഇപ്രകാരം, വെരിഫൈ ചെയ്യുന്നതുമെല്ലാം വിവരങ്ങൾ പ്രയാസമുള്ളതും അധികം സമയമെട്ടുക്കുന്നത്മായിരുന്നു. അത് പരിഹരിക്കുന്നതിനായി, ധനകാര്യവകുപ്പ് നടപ്പിലാക്കിയ വിവരസമർപ്പണത്തിനുള്ള ഓൺലൈൻ പെൻഷൻ വെബ്ലൈറ്റാണ് PRISM അഥവാ പെൻഷണർ ഇൻഫോർമേഷൻ സിസ്റ്റം. ഈ വെണ്ലൈറ്റ് വഴി, ജീവനക്കാരന് പ്രിസം പോർട്ടലിൽ സ്വയം രജിസ്റ്റർ ചെയ്ത്, പെൻഷൻ സംബന്ധമായ എല്ലാ വിവരങ്ങളും ചേർത്ത്, അപ്രുവലിനായി Head of Office ന് സമർപ്പിക്കാവുന്നതാണ്.

പ്രിസം പോർട്ടലിൽ രജിസ്റ്റർ ചെയ്യുന്നതിന്മുമ്പ്, താഴെ പറയുന്ന കാര്യങ്ങൾ കൃത്യമാണെന്ന് ഉറപ്പുവരുത്തേണ്ടതാണ്.

- പ്രിസവും സ്പാർക്കമായി ലിങ്ഡ് ആയതിനാൽ, സ്പാർക്കിലെ ഒട്ടുമിക്ക വിവരങ്ങളും പ്രിസത്തിലേക്ക് തനിയേതന്നെ വരുന്നതാണ്. ആയതിനാൽ, സ്പാർക്ക് ഡേറ്റാബേസിൽ ജീവനക്കാരന്റെ ജനനത്തീയ്യതി, റിട്ടയർമെന്റ് തീയ്യതി, അടിസ്ഥാനശമ്പളം, ശമ്പളസ്കെയിൽ, തസ്തിക തുടങ്ങിയവയും, Personal Details ലെ വിവരങ്ങളും പരിശോധിച്ച് എല്ലാം കൃത്യമാണെന്ന് ഉറപ്പുവരുത്തുക. ആവശ്യമെങ്കിൽ വേണ്ടുന്ന തിരുത്തലുകൾ വരുത്തുക.
- 2) ജീവനക്കാരന്റെ മൊബൈൽ നമ്പർ, ഇ മെയിൽ എന്നിവ സ്പാർക്കിൽ നൽകിയിരിക്കുന്നത് ആക്റ്റീവാണെന്ന് ഉറപ്പാക്കുക. ഇ മെയിൽ ഓപ്പൺ ചെയ്ത്, ശരിയായ password തന്നെയാണ് കൈവശമുള്ളതെന്ന് ഉറപ്പാക്കുക.

പെൻഷണർ പോർട്ടൽ വഴി ഓൺലൈനായി പ്രിസം അപേക്ഷ സമർപ്പിക്കേണ്ടത് ജില്ലാ മെഡിക്കൽ ഓഫീസർക്ക് ആണ്. പ്രിസം പോർട്ടലിലെ Head of Office, നമ്മുടെ വകുപ്പിൽ ജില്ലാ മെഡിക്കൽ ഓഫീസർ ആണ്. ജില്ലാ ഓഫീസിൽ നിന്നം പെൻഷണർ സമർപ്പിച്ച അപേക്ഷയിലെ മെഡിക്കൾ ജീവനക്കാരനാണെങ്കിൽ വിവരങ്ങൾ വെരിഫൈ ചെയ്യ്, ഗസറ്റഡ് ഡയറക്റ്റർക്കം, നോൺ ഗസറ്റഡ് ജീവനക്കാരനാണെങ്കിൽ ഏ.ജി. [ പെൻഷൻ ] ലേക്ക് നേരിട്ടും ഫോർവേഡ് ചെയ്യുന്നു. ഗസറ്റഡ് ജീവനക്കാരുടെ അപേക്ഷ, അതത് GE സെക്ഷനുകളിലേക്ക് ഡയറക്ടർ ആണ് ഫോർവേഡ് ചെയ്യന്നത്.

## **REGISTRATION IN PRISM**

പ്രിസം പോർട്ടലിൽ വിവരങ്ങൾ സമർപ്പിക്കുന്നതിനായി ആദ്യം രജിസ്സേഷൻ നടത്തി Username & Password എന്നിവ കിട്ടേണ്ടതായുണ്ട്. രജിസ്റ്റർ ചെയ്യുന്നതിനായി <u>https://www.prism.kerala.gov.in</u> എന്ന വെബ്സൈറ്റിൽ പ്രവേശിക്കുക. PRISM പോർട്ടലിന്റെ ഹോം പേജിലെ Login എന്ന മെന്രവിലെ Registration എന്ന ഓപ്ഷനിൽ ക്ലിക്ക് ചെയ്യുക.

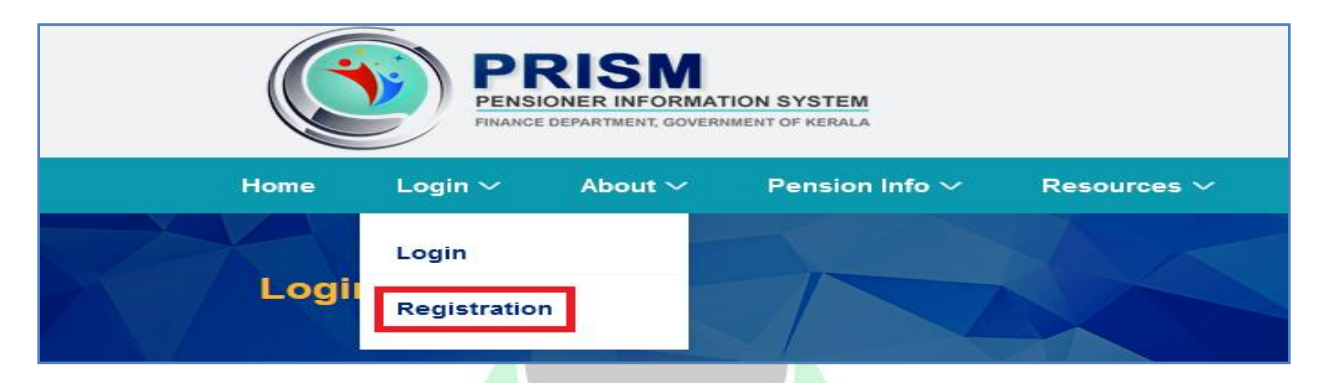

തുടർന്നുവരുന്ന രജിസ്ട്രേഷൻ പേജിൽ ആദ്യം ജീവനക്കാരന്റെ PEN നമ്പറും ജനനത്തീയ്യതിയും നൽകി വെരിഫൈ ചെയ്യുകയാണ് ചെയ്യേണ്ടത്. നിശ്ചിത കോളങ്ങളിൽ PEN നമ്പറും ജനനത്തീയ്യതിയും നൽകിശേഷം, താഴെയുള്ള CHECK എന്ന ബട്ടണിൽ ക്ലിക്ക് ചെയ്യുക.

| • Enter PEN and Date of Birth(do | ON<br>I-mm-yyyy) and check. |      |
|----------------------------------|-----------------------------|------|
| 123456                           |                             |      |
| 14-06-1966                       |                             |      |
| СНЕСК                            | номе                        | Help |

സ്പാർക്കിലെ അതേ ജനനത്തീയ്യതി തന്നെയാണ് നൽകിയതെങ്കിൽ PEN നമ്പർ കൃത്യമാണെന്ന് സിസ്റ്റം വെരിഫൈ ചെയ്യുന്നതാണ്. തുടർന്ന് താഴെയുള്ള OK ബട്ടണിൽ ക്ലിക്ക് ചെയ്യുക.

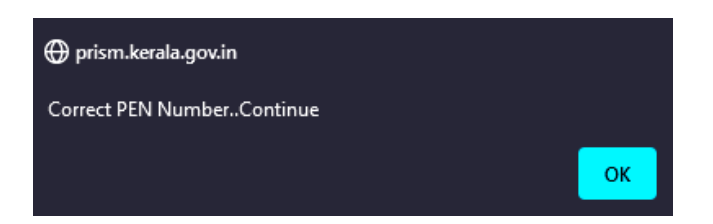

തുടർന്ന്, സ്പാർക്ക് ഡേറ്റാബേസിലുള്ള, ജീവനക്കാരന്റെ വിവരങ്ങൾ സ്തീനിൽ ഓപ്പണാകുന്നതാണ്. ഈ പേജിൽ, Whether the mobile number/email is correct എന്ന ചോദ്യം കാണാവുന്നതാണ്. കൃത്യമാണെങ്കിൽ Yes എന്നത് സെലക്റ്റ് ചെയ്യുക. മൊബൈൽ നമ്പറ്റം ഇ മെയിൽ വിലാസവും തെറ്റാണെങ്കിലോ, ഈ പേജിൽ വന്നിട്ടില്ലെങ്കിലോ, No എന്നത് സെലക്റ്റ് ചെയ്യുക.

|                              | 3                              | G HAN      |                                 |
|------------------------------|--------------------------------|------------|---------------------------------|
| Spark Info                   |                                |            |                                 |
| Name :                       | SURESH KUMAR S                 | Departme   | nt : Indian Systems of Medicine |
| Office :                     | GOVERNMENT AYURVEDA            | Designatio | on : Attender                   |
| Mobile :                     | DISPENSARY, MUZHOOR            | Email :    |                                 |
| Whether the n<br>Update Info | nobile number/email is correct | O Yes O No | 7020                            |
| Mobile .                     | 7306027596                     | Email .    | suresh@gmail.com                |
|                              |                                | UPDA       | ATE                             |

തുടർന്ന്, താഴെയുള്ള Update Info എന്ന ഓപ്ഷനിൽ ശരിയായ മൊബൈൽ നമ്പറ്റം ഇ മെയിൽ അഡ്രസ്സം നൽകി, Update ബട്ടണിൽ ക്ലിക്ക് ചെയ്ത് അപ്ഡേറ്റ് ചെയ്യാവുന്നതാണ്. തുടർന്ന് വിവരങ്ങൾ അപ്ഡേറ്റ് ആയി എന്നുള്ള മെസേജ് വരുന്നതാണ്. അതിൽ OK കൊടുക്കുക.

| ⊕ prism.kerala.gov.in                   |    |
|-----------------------------------------|----|
| Updated Successfully.Click generate OTP |    |
|                                         | ок |

തുടർന്ന് വരുന്ന പേജിൽ, ജീവനക്കാരന്റെ വിവരങ്ങൾ ഒരിക്കൽ കൂടി വരിഫൈ ചെയ്തശേഷം, താഴെയുള്ള **Generate OTP** എന്ന ബട്ടണിൽ ക്ലിക്ക് ചെയ്യുക.

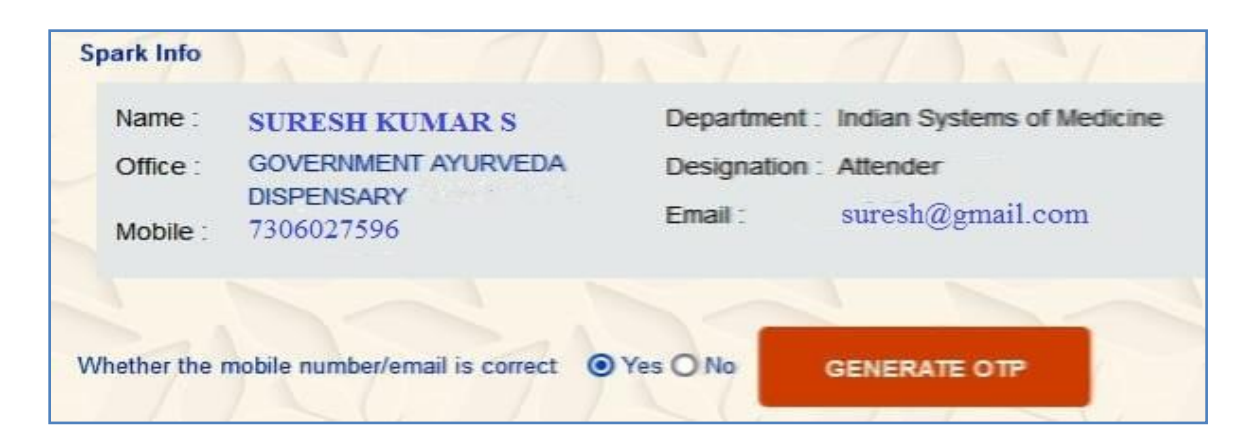

തുടർന്ന് ജീവനക്കാരന്റെ മൊബൈലിൽ OTP വരുന്നതാണ്. അത് OTP കോളത്തിൽ എന്റർ ചെയ്തശേഷം, താഴെയുള്ള Validate ബട്ടണിൽ ക്ലിക്ക് ചെയ്ത്, വാലിഡേറ്റ് ചെയ്യുക.

| Name :          | SURESH KUMAR S                     | Department :  | Indian Systems of Medicine |
|-----------------|------------------------------------|---------------|----------------------------|
| Office :        | GOVERNMENT AYURVEDA                | Designation : | Attender                   |
|                 | DISPENSARY                         | Email         | suresh@gmail.com           |
| Mobile :        | 7306027596                         |               |                            |
| Part and a star |                                    | West Only     |                            |
| Whether the 1   | nobile number/email is correct OTP | Yes O No      |                            |

തുടർന്ന്, ജീവനക്കാരന്റെ ഡിപ്പാർട്ട്മെന്റ് സർവീസ് വിവരങ്ങളുടെ പേജ് വരുന്നതാണ്. അതിൽ <u>Same as Spark Info</u> എന്ന ചെക്ക്ബോക്സിൽ ക്ലിക്ക് ചെയ്യുന്നതോടെ ജീവനക്കാരന്റെ സ്പാർക്കിലെ ഡിപ്പാർട്ട്മെന്റ് വിവരങ്ങൾ ഇവിടെ തനിയേതന്നെ അപ്ഡേറ്റ് ആകുന്നതാണ്.

| PEN *              | Date Of Birth(dd-mm-yyyy) *  |
|--------------------|------------------------------|
| 123456.            | 14-06-1966                   |
|                    | A THE ATH                    |
| Update Parent De   | partment Info * 🝞            |
| Same as spark      | nfo:                         |
| Parent Department  |                              |
| Indian Systems     | of Medicine ~                |
| Parent Office      |                              |
| GOVERNMENT         | AYURVEDA DISPENSARY, MUZHOOR |
| Parent Designation |                              |
| Attender           | -                            |
| , acondol          |                              |

**DEPARTMENT OF INDIAN SYSTEMS OF MEDICINE THIRUVANANTHAPURAM**  തുടർന്ന്, താഴെയുള്ള Update Authority എന്ന ഭാഗത്ത് Retiring Employee എന്നത് സെലക്സ് ചെയ്യുക. അതിനുശേഷം, താഴെയുള്ള Register എന്ന ബട്ടണിൽ ക്ലിക്ക് ചെയ്യുക.

| Parent Designation | 00                  |                    |                |                 | 2               |
|--------------------|---------------------|--------------------|----------------|-----------------|-----------------|
| Attender .         | ///                 |                    |                |                 |                 |
| Update Authority * |                     |                    |                |                 |                 |
| Retiring Employee  | Receiving Authority | Head Of Department | Pension Sancti | oning Authority | Department User |
|                    |                     |                    |                | 1               |                 |
|                    | REGI                | STER               | CANCEL         |                 |                 |

തുടർന്ന്, രജിസ്ക്ഷേൻ പൂർത്തിയായതായി മെസേജ് വരുന്നതാണ്. പ്രിസം അഡ്ഡിനിസ്കേറ്റർ, നൽകിയ വിവരങ്ങളടെ പരിശോധിച്ച് നമ്മൾ കൃത്യത രജിസ്ട്രേഷൻ അപ്രൂവ് അതിനുശേഷം, ചെയ്യന്നതാണ്. ജീവനക്കാരന്റെ നമ്പറിലേക്ക് Username, Password മൊബൈൽ എന്നിവ **SMS** ആയി വരുന്നതാണ്. യൂസർ നെയിമും പാസ് വേഡും കിട്ടന്നതിനായി സാധാരണ 1-2 ദീവസം എട്ടക്കാറ്റണ്ട്.

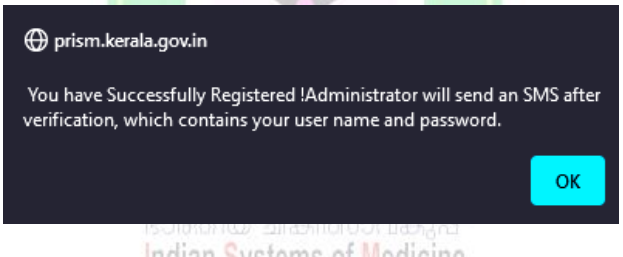

Indian Systems of Medicine

# **PRISM – DATA ENTRY**

ജീവനക്കാരന്റെ മൊബൈൽ നമ്പറിൽ ലഭിക്കുന്ന Username, Password എന്നിവ ഉപയോഗിച്ച് പ്രിസത്തിൽ ലോഗിൻ ചെയ്യാവുന്നതാണ്. ആദ്യലോഗിനിൽ തന്നെ ആവശ്യമെങ്കിൽ Password മാറ്റാവുന്നതാണ്. Password മാറ്റന്നതിനായി ടാസ്ക് ബാറിലുള്ള ഓപ്ഷൻ ഉപയോഗിക്കാവുന്നതാണ്.

് പ്രിസത്തിൽ ഡേറ്റാ എൻട്രി തുടങ്ങുന്നതിന്മുമ്പായി, ജീവനക്കാരന്റേയും, ജീവിതപങ്കാളിയുടേയും മറ്റ് നോമിനികളുടേയും വ്യക്തിഗതവിവരങ്ങൾ ശേഖരിക്കേണ്ടതുണ്ട്. എല്ലാ വിവരങ്ങളം ലഭിച്ചശേഷം മാത്രം ഡേറ്റാ എൻട്രി തുടങ്ങിയാൽ മതിയാവുന്നതാണ്. ജീവനക്കാരന്റെ താഴെ പറയുന്ന വിവരങ്ങളാണ് അറിയേണ്ടത്.

| EMPLOYEE DETAILS    |                    |  |  |  |
|---------------------|--------------------|--|--|--|
| Data of Batiramant  | PR 2019 – Revised  |  |  |  |
| Date of Retifement  | /Not               |  |  |  |
| Mobile Number       | Additional Service |  |  |  |
| Woone Number        | if any             |  |  |  |
| E-Mail Address      | LWA if any         |  |  |  |
| Andhar Numbar       | Loans if any       |  |  |  |
| Addiai Nullibei     | pending            |  |  |  |
| Ration Card         | Any Outstanding    |  |  |  |
| Number              | liabilities        |  |  |  |
| Basic Pay at the    | Any deductions     |  |  |  |
| time of Retirement  | from DCRG          |  |  |  |
| Scale of Pay at the |                    |  |  |  |
| time of Retirement  | ACT 135            |  |  |  |

| Last 10 Months Emoluments      |                                      |  |  |  |  |
|--------------------------------|--------------------------------------|--|--|--|--|
| Period No. of Months Basic Pay |                                      |  |  |  |  |
|                                |                                      |  |  |  |  |
|                                |                                      |  |  |  |  |
|                                |                                      |  |  |  |  |
|                                | Last 10 Months Emol<br>No. of Months |  |  |  |  |

പ്രിസത്തിൽ ഡേറ്റ ചേർക്കുന്നതിനായി ജീവിതപങ്കാളിയുടേയും മറ്റ് അർഹരായ ഫാമിലി മെമ്പർമാരുടേയും താഴെ പറയുന്ന വിവരങ്ങൾ അറിയേണ്ടതുണ്ട്.

|                       | Spouse        | Nominee I          | Nominee II |
|-----------------------|---------------|--------------------|------------|
| Name [as in records ] | ndian Sustama | സാവകുഷ<br>Modicine |            |
| Relationship          | Govt of Kera  | a medicine         |            |
| Date of birth         |               |                    |            |
| Address with Pin code |               |                    |            |
| Mobile Number         |               |                    |            |
| E-Mail Address        |               |                    |            |
| Aadhar Number         |               |                    |            |
| Whether differently   |               |                    |            |
| abled                 |               |                    |            |

ഇവ കൂടാതെ ജീവനക്കാരന്റെ ഫോട്ടോ, പങ്കാളിയുമൊത്തുള്ള ജോയിന്റ് ഫോട്ടോ, 3 സ്പെസിമെൻ സിഗ്നേച്ചറുകൾ ഒരു പേജിൽ സ്കാൻ ചെയ്തെടുത്തത് എന്നിവ കൂടി ഡെസ്ക്ടോപ്പിൽ സേവ് ചെയ്തിടേണ്ടതുണ്ട്.

6

പ്രിസം ഡേറ്റാ എൻട്രി തുടങ്ങുന്നതിനായി, ലോഗിൻ പേജിൽ ജീവനക്കാരന്റെ ഫോട്ടോയ്ക്ക് താഴെയുള്ള Pension E-Filing എന്ന ബട്ടണിൽ ക്ലിക്ക് ചെയ്യുക.

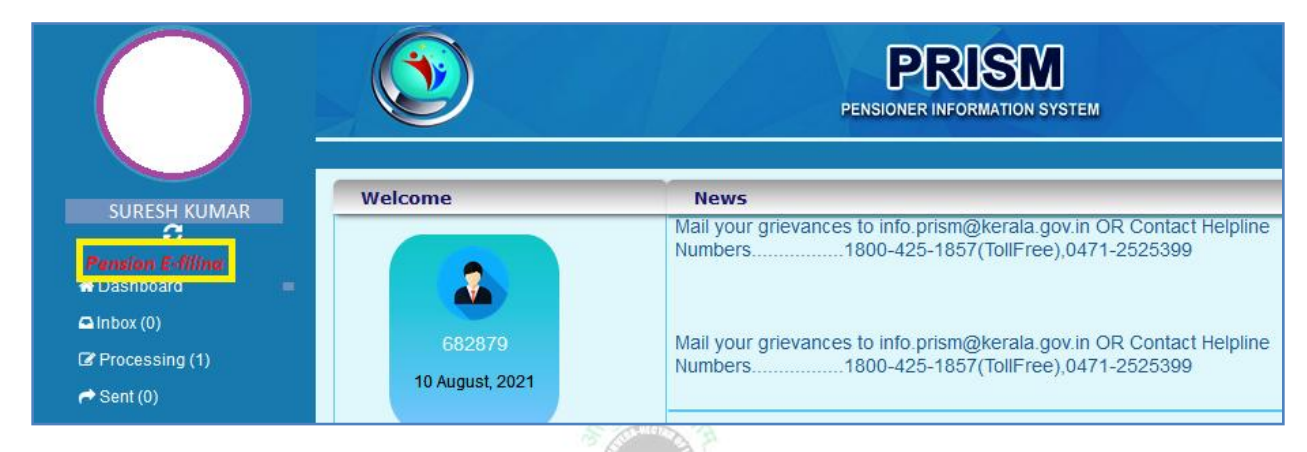

തുടർന്ന്, പ്രിസത്തിന്റെ Application for Pension, Commutation and Death Cum Retirement Gratuity എന്ന പേജ് ഓപ്പണാകുന്നതാണ്. ഇവിടെ ഡേറ്റാ എൻടിയ്ക്ക് 10 പേജുകളാണുള്ളത്. 10 പേജുകളം 10 ടാബുകളായി വിൻഡോയുടെ മുകളിൽ കാണാവുന്നതാണ്.

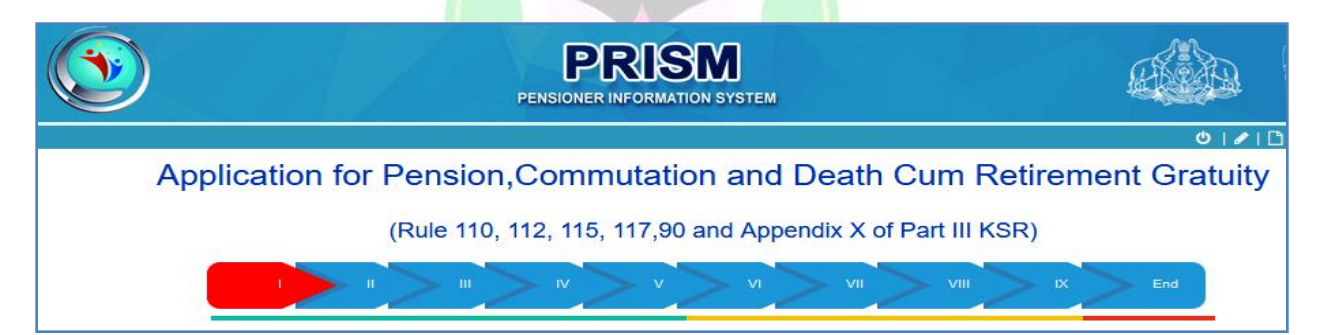

- **1) Employee Details**
- 2) Spouse Info & Nominations
- 3) Identification & Commutation
- 4) Family Members
- 5) Loans & Advances
- 6) Additional Services
- 7) General Info
- 8) Last Ten Months Emoluments
- 9) Pension, DCRG, Family Pension
- **10)Declaration**

#### 1. Employee Details :

ജീവനക്കാരന്റെ വ്യക്തിഗതവിവരങ്ങളാണ് ഈ പേജിലുള്ളത്. സ്പാർക്കിലെ Personal Memoranda എന്ന പേജിലെ ഒട്ടുമിക്കവിവരങ്ങളും ഈ പേജിൽ തനിയേ തന്നെ വരുന്നതാണ്. ഈ പേജിന്റെ ആദ്യഭാഗത്ത്, Date of Retirement എന്ന കോളം മാത്രമേ സാധാരണ രീതിയിൽ നമ്മൾ പൂരിപ്പിക്കേണ്ടതായി വരുന്നുള്ളൂ.

|                                          |                                | VI VII IX End                      |
|------------------------------------------|--------------------------------|------------------------------------|
| PEN                                      | Name of Employee               | Present Department                 |
| 123456                                   | SURESH KUMAR S                 | Indian Systems of Medicine 🗸       |
| Present Office                           | Present Designation            | Date of birth(dd-mm-yyyy)          |
| GOVERNMENT AYURVEDA DIS 🗸                | Attender v                     | 16-06-1966                         |
| Date of beginning of service(dd-mm-yyyy) | Date of Retirement(dd-mm-yyyy) | Date of superannuation(dd-mm-yyyy) |
| 12-07-2007                               | 30-06-2022                     | 30-06-2022                         |
| Father's/Husband's name                  | Scale of Pay                   | Religion                           |
| SADASIVAN                                | State-24400-55200              | Hindu ~                            |
| Height                                   | Identification Mark 1          | Identification Mark 2              |
| _165 cm                                  | .A black mole on Nose          | A wound scar on Forehead           |
| Gender                                   |                                |                                    |
| ● Male ○ Female                          |                                |                                    |

തുടർന്ന്, താഴെയായി Permanent Address, Present Address എന്ന ഭാഗങ്ങൾ കാണാവുന്നതാണ്. അതിൽ ഒട്ടുമിക്ക ഫീൽഡുകളം തനിയേതന്നെ വന്നിട്ടുണ്ടാവും. അതിൽ E-Mail, Phone (Mobile), Phone (Land line) എന്നീ കോളങ്ങൾ നമ്മൾ പൂരിപ്പിക്കേണ്ടതായി വരും. Landline number ഉണ്ടെങ്കിൽ മാത്രം നൽകിയാൽ മതി.

| Permanent Address                                      |                                                                                             |                                                   |
|--------------------------------------------------------|---------------------------------------------------------------------------------------------|---------------------------------------------------|
| House No 12/275 State Kerala Fmail Suresh@gmail.com    | House name<br>'SURESH VILASAM<br>District<br>KOLLAM 	V<br>Phone (Land line)<br>0475 2475956 | Street/Locality<br>POOTHOOR<br>Pin code<br>691306 |
| Present Address                                        |                                                                                             |                                                   |
| House No 12/275 State Kerala Phone (Mobile) 7306027596 | House name<br>SURESH VILASAM<br>District<br>KOLLAM 	V<br>Phone (Land line)<br>0475 2475956  | Street/Locality<br>POOTHOOR<br>Pin code<br>691306 |

**DEPARTMENT OF INDIAN SYSTEMS OF MEDICINE THIRUVANANTHAPURAM**  തുടർന്ന് ഏറ്റവും താഴെയായി Basic Info എന്ന ഭാഗം പൂരിപ്പിക്കേണ്ടതാണ്. ഇവിടെയും ഒട്ടുമിക്കവിവരങ്ങളും തനിയേതന്നെ വന്നിട്ടുണ്ടാവും. PAN, Aadhar എന്നിവ നമ്മൾ പൂരിപ്പിച്ചുകൊടുക്കേണ്ടതാണ്.

| Basic Info                                                  |                                       |                                      |
|-------------------------------------------------------------|---------------------------------------|--------------------------------------|
| Parent Department<br>Indian Systems of Medicine             | Parent Office GOVERNMENT AYURVEDA DIS | Parent Designation     Attender    ✓ |
| Appointment in Parent Department(dd-mm-yyyy) 12-07-2007     | PAN<br>ABCDE1234F                     | Aadhaar No<br>1234 5678 9101         |
| Receiving any other pension<br>O Yes O No                   |                                       |                                      |
| Any judicial/departmental proceedings pending<br>O Yes O No |                                       |                                      |
| Refresh Proceed                                             |                                       |                                      |
|                                                             |                                       |                                      |

Receiving any other Pension : മറ്റേതെങ്കിലും പെൻഷൻ കിട്ടുന്നുണ്ടെങ്കിൽ Yes കൊടുക്കുക. ഇല്ലെങ്കിൽ No കൊടുക്കുക.

Any judicial/departmental proceedings pending : എതെങ്കിലും കോടതി നടപടികളോ പോലീസ് നടപടികളോ വകുപ്പതലനടപടികളോ നേരിടുന്നവർ Yes കൊടുക്കുക. അല്ലാത്തവർ No കൊടുക്കുക.

ഇതോട്ടുകൂടി ആദ്യത്തെ പേജ് പൂർത്തിയാകുന്നതാണ്. നമ്മൾ എന്റർ ചെയ്ത വിവരങ്ങൾ Save ചെയ്യുന്നതിനും രണ്ടാമത്തെ പേജിലേക്ക് പ്രവേശിക്കുന്നതിനുമായി Proceed ബട്ടണിൽ ക്ലിക്ക് ചെയ്യുക.

#### 2. Spouse Info and Nominations :

വിരമിക്കുന്ന ജീവനക്കാരന്റെ ജീവിതപങ്കാളിയെ കുറിച്ചും, വിവിധ നോമിനേഷനുകളെക്കുറിച്ചുമുള്ള വിവരങ്ങളാണ് ഈ പേജിൽ ചേർക്കേണ്ടതാണ്. ജീവിതപങ്കാളിയുടേയും നോമിനികളുടേയും പൂർണ്ണമായ പേരു, ജനനത്തീയ്യതി, പിൻകോഡ് സഹിതമുള്ള മേൽവിലാസം, മൊബൈൽ നമ്പർ, ആധാർ നമ്പർ, പാൻ നമ്പർ തുടങ്ങിയവയെല്ലാം ആദ്യം തന്നെ കയ്യിൽ കരുതിയശേഷം വേണം ഡേറ്റാ എൻട്രി ആരംഭിക്കേണ്ടത്.

ഈ പേജിന് 4 ഭാഗങ്ങളാണുള്ളത്.

- 1) Family Pensioner Info
- 2) Nomination for Life Time Arrears [LTA]
- 3) Nomination for DCRG
- **4)** Nomination for Commutation

നാല് ഭാഗങ്ങളും ഒരേ രീതിയിൽ തന്നെയാണ് പൂരിപ്പിക്കേണ്ടത്. ഓരോ വിഭാഗത്തിലും നോമിനിയെ ആഡ് ചെയ്യുന്നതിനായി ഹെഡ്ഡിംഗിന് തൊട്ടുതാഴെയുള്ള Add എന്ന ബട്ടണിൽ ക്ലിക്ക് ചെയ്താൽ വിവരങ്ങൾ ചേർക്കുന്നതിനുള്ള വിൻഡോ ഓപ്പണാകുന്നതാണ്.

| Spouse Info and Nominations                                                                       |
|---------------------------------------------------------------------------------------------------|
|                                                                                                   |
| PEN : 123456 Name : SURESH KUMAR S Department : Indian Systems of Medicine Designation : Attender |
| (Add Details of Family Pensioner, Nomination for LTA, DCRG and Commutation)                       |
| Family Pensioner Info                                                                             |
| Add Close                                                                                         |

#### **Family Pensioner Info :**

ഫാമിലി പെൻഷൻ ലഭിക്കേണ്ടുന്ന വ്യക്തിയുടെ വിവരങ്ങളാണ് ഇവിടെ ചേർക്കേണ്ടത്. ജീവിതപങ്കാളിയുടെ വ്യക്തിഗതവിവരങ്ങളാണ് ഇവിടെ പൂരിപ്പിക്കാനുള്ളത്.

| Spouse Info and Nominati  | ons                         |                           |
|---------------------------|-----------------------------|---------------------------|
|                           |                             | rii VIII IX End           |
| Family Pensioner Info     |                             |                           |
| Add Close                 |                             |                           |
| Name                      | Relationship                | Date of Birth(dd-mm-yyyy) |
| ANITHA S                  | Wife ~                      | 01-09-1970                |
| Same as Present Address 🔲 | Same as Permanent Address 🔲 |                           |
| House Number              | House Name                  | Street/Locality           |
| 12/275                    | Suresh Vilasam              | POOTHOOR PO               |
| State                     | District                    | Pin                       |
| Kerala v                  | Kollam v                    | 691306                    |
| Email                     | Telephone No                | Mobile No                 |
| suresh@gmail.com          | 0475 2475956                | 9447091388                |
| Whether differently abled | aadhaar                     |                           |
| 🔿 Yes 💿 No                |                             |                           |
| Save                      |                             |                           |

Name : ജീവിതപങ്കാളിയുടെ പേരു, റെക്കോർഡുകളിൽ ഉള്ളതുപോലെ ചേർക്കക.

Relationship: ഡ്രോപ്ഡൗൺ മെനുവിൽ നിന്നും സെലക്സ് ചെയ്യുക.

Date of Birth : പങ്കാളിയുടെ ജനനത്തീയ്യതി dd-mm-yyyy എന്ന ഫോർമാറ്റിൽ നൽകുക.

തുടർന്ന്, താഴെയുള്ള Same as Present / Permanent Address എന്ന ചെക്ക്ബോക്സിൽ ക്ലിക്ക് ചെയ്യാൽ, മേൽവിലാസം തനിയേതന്നെ അപ്ഡേറ്റ് തിരുത്തല്പകളോ പൃതിയ മേൽവിലാസമോ ആകന്നതാണ്. ആവശ്യമായ വേണമെങ്കിൽ നൽകാവ്വന്നതാണ്. അതിനുശേഷം പങ്കാളിയുടെ ടെലഫോൺ മെയിൽ വിലാസം നമ്പർ. ആധാർ നമ്പർ. ഇ എന്നിവ നൽക്ക. അംഗവൈകല്യമ്പള്ളവരാണെങ്കിൽ Whether differently abled എന്ന കോളത്തിൽ സെലക്ക് ചെയ്യാവുന്നതാണ്. അതിനുശേഷം Save ചെയ്യന്നതോട്ടുകൂടി ഫാമിലി വിവരങ്ങൾ വരിയായി, പെൻഷണറ്റടെ ഒരു താഴെ വരുന്നതായി കാണാവുന്നതാണ്.

| Family Pe           | ensioner Info                 |                |                 |                  |                       |                |   |
|---------------------|-------------------------------|----------------|-----------------|------------------|-----------------------|----------------|---|
| Add                 | Close                         |                |                 |                  |                       |                |   |
| Show 10             | <ul> <li>✓ entries</li> </ul> |                |                 |                  | Search: [             |                |   |
|                     | Name                          | 🔶 Relationship | 🔶 Date of Birth | 🔶 Nominee        | Whether differently a | bled 🔶 aadhaar | ŧ |
| Delete<br>View/Edit | Anitha A                      | Wife           | 01-09-1970      | Family Pensioner | N                     | 111213141516   | ; |

#### Nomination for Life Time Arrears [LTA]

ജീവനക്കാരൻ ജീവിച്ചിരിക്കുന്ന സമയത്ത്, ഏതെങ്കിലും കാലയളവിൽ പെൻഷൻ വാങ്ങിയിട്ടില്ലെങ്കിൽ, അത് പിന്നീട് നോമിനിയ്ക് ലൈഫ് ടൈം അരിയറായി ക്ലെയിം ചെയ്യാവുന്നതാണ്. അതിന്റെ നോമിനേഷൻ ആണ് ഇവിടെ നൽകേണ്ടത്. ഒന്നിൽ കൂടുതൽ നോമിനികളെ നോമിനേറ്റ് ചെയ്യാവുന്നതാണ്. അതിനായി ഹെഡ്ഡിംഗിന് തൊട്ടുതാഴെയുള്ള Add ബട്ടണിൽ ക്ലിക്ക് ചെയ്യുക.

| Nomination For Life Time Arrears(LTA) |                                  |                           |
|---------------------------------------|----------------------------------|---------------------------|
| Add Close                             |                                  |                           |
| Nominee/Beneficiary                   | Nominee Name                     | Date of Birth(dd-mm-yyyy) |
| LTA Nominee 🗸                         | ANITHA S                         | 01-09-1970                |
| Relationship                          | Share                            | Percentage                |
| Wife v                                | O Amount O Fraction O Percentage | 100 ~                     |
| aadhaar<br>101112131415               |                                  |                           |
| Same as Present Address 🗖             | Same as Permanent Address 🗖      |                           |
| House Number                          | House Name                       | Street/Locality           |
| 12/275                                | Suresh Vilasam                   | POOTHOOR PO               |
| State                                 | District                         | Pin                       |
| Kerala 🗸                              | Kollam 🗸                         | 691306                    |
| Save                                  |                                  |                           |

Nominee / Beneficiary : ഡ്രോപ്ഡൗൺ മെന്ദവിൽ നിന്നും LTA Nominee സെലക്റ്റ് ചെയ്യക.

: ഡ്രോപ്ഡൗൺ മെന്രവിൽ നിന്നും സെലക്റ്റ് ചെയ്യക. Relationship

: Percentage എന്ന ഓപ്ഷൻ സെലക്ക് ചെയ്യക. Share

മാത്രമാണ് നോമിനിയെങ്കിൽ ഒരാൾ ഡ്രോപ്ഡൗൺ Percentage മെന്രവിൽ നിന്നും 100 സെലക്സ് ചെയ്യക. ഒന്നിൽ കൂടുതൽ നോമിനികളെ വയ്കന്തരണ്ടെങ്കിൽ, അതിനനുസരിച്ചുള്ള വിഹിതം സെലക്സ് ചെയ്യുക .

<mark>നോമിനേഷൻ</mark> വിവരങ്ങൾ മ്പന്തെ പൂരിപ്പിച്ചത്രപോലെ മറ്റുള്ള നൽകാവുന്നതാണ്. അതിനുശേഷം Save ചെയ്യന്നതോട്ടുകൂടി നോമിനേഷന്റെ വിവരങ്ങൾ ഒരു വരിയായി, താഴെ വരുന്നതായി കാണാവുന്നതാണ്.

#### Nomination for DCRG

12

Death Cum Retirement Gratuity യ്കള്ള നോമിനേഷൻ ആണ് ഇവിടെ നൽകേണ്ടത്. അതിനായി ഹെഡ്ഡിംഗിന് തൊട്ടതാഴെയുള്ള Add ബട്ടണിൽ ക്ലിക്ക് ചെയ്യക. ഒന്നിൽ കൂടുതൽ നോമിനികളെ നോമിനേറ്റ് ചെയ്യാവുന്നതാണ്.

| Nomination For Death-cum-Retireme | nt Gratuity (DCRG)             |                           |
|-----------------------------------|--------------------------------|---------------------------|
| Add Close                         |                                |                           |
| Nominee/Beneficiary               | Nominee Name                   | Date of Birth(dd-mm-yyyy) |
| DCRG Nominee                      | ANITHA A                       | 01-09-1970                |
| Relationship                      | Share                          | Percentage                |
| Wife                              | Amount O Fraction O Percentage | 100 ~                     |
| aadhaar                           |                                |                           |
| 111213141516                      |                                |                           |
| Same as Present Address           | Same as Permanent Address      |                           |
| House Number                      | House Name                     | Street/Locality           |
| 12/275                            | Suresh Vilasam                 | POOTHOOR                  |
| State                             | District                       | Pin                       |
| Kerala                            | Kollam V                       | 691306                    |

#### **DEPARTMENT OF INDIAN SYSTEMS OF MEDICINE** THIRUVANANTHAPURAM

മറ്റുള്ള വിവരങ്ങൾ മുമ്പത്തെ നോമിനേഷൻ പൂരിപ്പിച്ചതുപോലെ നൽകാവുന്നതാണ്. അതിനുശേഷം Save ചെയ്യുന്നതോടുകൂടി നോമിനേഷന്റെ വിവരങ്ങൾ ഒരു വരിയായി, താഴെ വരുന്നതായി കാണാവുന്നതാണ്.

#### Nomination for Commutation

പെൻഷൻ കമ്മ്യൂട്ടേഷനുള്ള നോമിനേഷൻ ആണ് ഇവിടെ നൽകേണ്ടത്. അതിനായി ഹെഡ്ഡിംഗിന് തൊട്ടുതാഴെയുള്ള Add ബട്ടണിൽ ക്ലിക്ക് ചെയ്യുക. ഒന്നിൽ കൂടുതൽ നോമിനികളെ നോമിനേറ്റ് ചെയ്യാവുന്നതാണ്.

| Nomination For COMMUTATION |                                |                           |
|----------------------------|--------------------------------|---------------------------|
| Add Close                  |                                |                           |
| Nominee/Beneficiary        | Nominee Name                   | Date of Birth(dd-mm-yyyy) |
| Commutation Nominee V      | ANITHA A                       | 01-09-1970                |
| Relationship               | Share                          | Percentage                |
| Wife v                     | Amount O Fraction O Percentage | 100 ~                     |
| aadhaar                    |                                |                           |
| 111213141516               |                                |                           |
| Same as Present Address    | Same as Permanent Address      |                           |
| House Number               | House Name                     | Street/Locality           |
| 12/275                     | Suresh Vilasam                 | POOTHOOR                  |
| State                      | District                       | Pin                       |
| Kerala v                   | Kollam 🗸                       | 691306                    |
|                            |                                |                           |
| Save                       |                                |                           |

മറ്റുള്ള വിവരങ്ങൾ മുമ്പത്തെ നോമിനേഷൻ പൂരിപ്പിച്ചതുപോലെ നൽകാവുന്നതാണ്. അതിനുശേഷം Save ചെയ്യുന്നതോടുകൂടി നോമിനേഷന്റെ വിവരങ്ങൾ ഒരുവരിയായി, താഴെ വരുന്നതായി കാണാവുന്നതാണ്.

ഇത്രയും വിവരങ്ങൾ പൂരിപ്പിച്ച് സേവ് ചെയ്യുന്നതോടെ രണ്ടാമത്തെ പേജ് പൂർത്തിയാകുന്നതാണ്. മൂന്നാമത്തെ പേജിലേക്ക് കടക്കുന്നതിനായി താഴെയുള്ള Proceed ബട്ടണിൽ ക്ലിക്ക് ചെയ്യുക.

#### 3. Identification & Commutation

വിരമിക്കുന്ന ജീവനക്കാരന്റെ ഫോട്ടോ, സിഗ്നേച്ചർ, ഫാമിലിഫോട്ടോ എന്നിവ .jpg ഫോർമാറ്റിൽ അപ് ലോഡ് ചെയ്യുന്നതിന്രം, പെൻഷൻ കമ്മ്യൂട്ടേഷന്റെ വിവരങ്ങൾ ചേർക്കുന്നതിന്മുള്ള പേജാണിത്. ജീവനക്കാരന്റെ ഫോട്ടോഗ്രാഫ്, സിഗ്നേച്ചർ, ഫാമിലിഫോട്ടോ എന്നിവ അതാത് ഹെഡ്ഡിംഗിനുവലതുവശത്തുള്ള browse ബട്ടണിൽ ക്ലിക്ക് ചെയ്ത്, അറ്റാച്ച് ചെയ്യുക. ഫോട്ടോകൾ ഒരിക്കൽ കൂടി വെരിഫൈ ചെയ്തശേഷം, Upload ബട്ടണിൽ ക്ലിക്ക് ചെയ്ത്, അപ് ലോഡ് ചെയ്യുക. ജീവനക്കാരന്റെ ഫോട്ടോ സ്പാർക്കിൽ നിന്നുള്ളത് തനിയേതന്നെ വന്നിട്ടുണ്ടാവും. ആവശ്യമെങ്കിൽ, പുതിയ ഫോട്ടോ അപ് ലോഡ് ചെയ്യാവുന്നതാണ്.

| dentification & Commutation                                     |                                                                              |
|-----------------------------------------------------------------|------------------------------------------------------------------------------|
|                                                                 |                                                                              |
| PEN : 682879 Name : UNNIKRISHNA                                 | PILLAIKS Department : Indian Systems of Medicine Designation : Attender Gr I |
| Applicant's Photograph                                          | Browse No file selected.                                                     |
| Specimen Signature in three numbers one by one, all in one page | Browse No file selected.                                                     |
| Joint Photo                                                     |                                                                              |
| ത്രടർന്ന്, താഴെയായി റേ                                          | ഷൻ കാർഡ് നമ്പർ നൽകുക.                                                        |

| Commutation                  | : Yes സെലക്റ്റ് ചെയ്യ            | ുക.             |        |     |
|------------------------------|----------------------------------|-----------------|--------|-----|
| Percentage/Part/Amount       | : Percentage സെലക്സ് ചെയ്യക.     |                 |        |     |
| Percentage                   | : ഡ്രോപ്ഡൗൺ                      | മന്വിൽ          | നിന്നം | 40% |
| സെലക്സ് ചെയ്യുക.             | Indian Systems of Medicine       |                 |        |     |
| Ration Card Number of Family | 120456754                        |                 |        |     |
| Commutation<br>• Yes O No    | Percentage      Part      Amount | Percentag<br>40 | e      | ~   |
| Treasury for Payment         | Sub Treasury Chadayamangalam     | ~               |        |     |
| Back Proceed                 |                                  |                 |        |     |
| തടർന്ന് താറത്ത്              | as Proceed arcanic               | ൽ പിന്          |        | @)  |

തുടർന്ന്, താഴെയുള്ള Proceed ബട്ടണത്ത ക്ലക്ക ചെയ്യുന്നതോടെ മൂന്നാമത്തെ പേജ് പൂർത്തിയാവുന്നതാണ്.

#### 4. Family Members :

അതിന്റെ ഹെഡ്ഡിംഗിന് ഫാമിലി മെമ്പർമാരെ ചേർക്കുന്നതിനായി, ബട്ടണിൽ കൂടുതൽ ഫാമിലി ക്ലിക്ക് ചെയ്യക. ഒന്നിൽ താഴെയുള്ള Add ചേർക്കാവ്വന്നതാണ്. ഫാമിലി അംഗങ്ങളടെ മെമ്പർമാരെ പേത്ര, ജനന്നത്തീയ്യതി, ബന്ധം, ആധാർ നമ്പർ, differently abled or not എന്നിവയാണ് ചേർക്കേണ്ടത്. വിവരങ്ങൾ നൽകിയതിനുശേഷം Save ചെയ്യക. വീണ്ടും ഫാമിലി അംഗങ്ങളെ ചേർക്കുന്നതിനായി Add ബട്ടണിൽ ക്ലിക്ക് ചെയ്ത്, വിവരങ്ങൾ നൽകാവന്നതാണ്.

| Family Members                                                |                                     |                                    |   |
|---------------------------------------------------------------|-------------------------------------|------------------------------------|---|
|                                                               |                                     | VII VIII IX End                    |   |
| PEN : 123456 Name : SURESH KU                                 | MAR S Department : Indian Systems o | of Medicine Designation : Attender |   |
| Details of the members of my Family as on 09-08-2021 21:44:11 |                                     |                                    |   |
| Family Members                                                |                                     |                                    |   |
| Add Close                                                     |                                     |                                    |   |
| Name of the Family member *                                   | Date of Birth                       | Relationship with the Employee     |   |
| ANITHA A                                                      | 01-09-1970                          | Wife                               | ~ |
| Whether differently abled                                     | Remarks                             |                                    | _ |
| 🔿 Yes 💿 No                                                    | Maximum 500 words in English only   |                                    |   |
| AADHAAR *                                                     |                                     |                                    |   |
| 101112131415                                                  |                                     | /                                  |   |
| Save                                                          |                                     |                                    |   |

ഏതൊക്കെ കുടുംബാംഗങ്ങളെ ഫാമിലി മെമ്പറായി പ്രിസത്തിൽ ചേർക്കാമെന്നത്, ഈ പേജിൽ താഴെയായി പറഞ്ഞിട്ടണ്ട്. അത് ഇപ്രകാരമാണ്.

Family for this purpose means:-

15

(a) Wife in the case of a male employee;

(b) Husband in the case of a female employee;

(c) Sons below 25 years of age, and unmarried daughters below 25 years of age including sons or daughters adopted legally before retirement;

(d) Father and mother subject to conditions in sub-rule 6 A of rule 90;

(e) Legally separated wife or husband as the case may be if included in the details of family shown in Form 5 A.

നമ്മൾ ചേർക്കുന്ന ഫാമിലി മെമ്പർമാരുടെ വിവരങ്ങൾ സേവ് ചെയ്തകഴിയുമ്പോൾ, ഒരുമിച്ച് വരുന്നതാണ്. ഇത് ആവശ്യമെങ്കിൽ എഡിറ്റ് ചെയ്യാനോ ഡിലിറ്റ് ചെയ്യാനോ കഴിയുന്നതാണ്.

|   | Family Me | embers                      |           |                     |            |           |                   |
|---|-----------|-----------------------------|-----------|---------------------|------------|-----------|-------------------|
|   | Add       | Clos                        | se        |                     |            |           |                   |
|   |           |                             |           |                     |            |           |                   |
| s | how 10 🔹  | <ul> <li>entries</li> </ul> |           |                     |            | Search:   |                   |
|   |           |                             |           | \$<br>Date of Birth | 🔶 Relation | 🔶 Remarks | Differently Abled |
|   | Edit      | Delete                      | Anitha A  | 01-09-1970          | Wife       |           | N                 |
|   | Edit      | Delete                      | Vishnu    | 11-07-2007          | Son        |           | N                 |
|   | Edit      | Delete                      | Vaishnavi | 08-02-2003          | Daughter   |           | Ν                 |

#### 5. Loans & Advances :

ജീവനക്കാരൻ എടുത്തിട്ടുള്ള ഏതെങ്കില്പം വിരമിക്കുന്ന ലോണുകളോ അഡ്വാൻസുകളോ, തിരിച്ചടവ് ബാക്കിയുണ്ടെങ്കിൽ ഇവിടെ കാണിക്കേണ്ടതാണ്. House Building Advance, Motor Conveyance Advance, Personal Conveyance Advance, Other Conveyance Advance, Interest Free Loan എന്നിവയാണ് തിരിച്ചടവ് ബാക്കിയുണ്ടെങ്കിൽ ഇവിടെ കാണിക്കേണ്ടത്. ലോണിന്റെ തരം , ഡ്രോപ്ഡൗൺ സ്റ്റാറ്റസ് മെന്രവിൽ എന്നിവ നിന്നും തെരഞ്ഞെട്ടക്കാവുന്നതാണ്. അക്കൗണ്ട് തക, തീയ്യതി, നമ്പർ. ഏതാവശ്യത്തിനെട്ടത്ത് എന്നിവ നമ്മൾ പൂരിപ്പിക്കേണ്ടതാണ്.

| Loans & Advances                        |                                           |                                |
|-----------------------------------------|-------------------------------------------|--------------------------------|
|                                         | III IV V VI VII                           | VIII IX End                    |
| PEN : 123456 Name : SURESH              | KUMAR S Department : Indian Systems of Me | edicine Designation : Attender |
| (Add Details of all Loans and Advances) |                                           |                                |
| Loan Type                               | Status                                    | Amount of Advance              |
| House Building Advance V                | Live v                                    | 500000                         |
| Account Number                          | Date of Drawal                            | Purpose                        |
| 4512568978                              | 15-07-2016                                | House Construction             |
|                                         |                                           |                                |
|                                         |                                           |                                |

തുടർന്ന്, താഴെയുള്ള Save ബട്ടണിൽ ക്ലിക്ക് ചെയ്ത്, ലോണുകളുടെ വിവരം ചെയ്യേണ്ടതാണ്. അഡ്വാൻസുകളൊ സേവ് ലാണുകളോ ആഡ് ചെയ്യാനില്ലെങ്കിൽ, Not availed any loans/advance താഴെയുള്ള എന്ന ചെക്ക്ബോക്സ് തനിയേതന്നെ ടിക്ക് മാർക്ക് ചെയ്യപ്പെട്ടതായി കാണാവുന്നതാണ്. പേജിലേക്ക് ചെയ്യന്നതോടെ Proceed ബട്ടണിൽ ക്ലിക്ക് അട്ടത്ത കടക്കാവുന്നതാണ്.

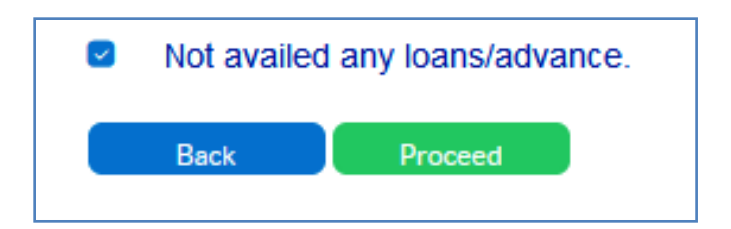

#### 6. Additional Services / LWA :

മാത്രവകുപ്പിൽ ജോയിൻ ചെയ്യുന്നതിനുമുമ്പുള്ള, പെൻഷന് പരിഗണിക്കുന്ന അഡീഷണൽ സർവീസും, പെൻഷന് പരിഗണിക്കുന്നതിൽ നിന്നും ഒഴിവാക്കുന്ന ശമ്പളരഹിത അവധിയും ഈ പേജിലാണ് ചേർക്കേണ്ടത്. റെഗ്റലർ സർവീസ്, കണ്ടിഞ്ചൻസി സർവീസ്, റെഗ്രലറൈസ് ചെയ്യാത്ത സസ്പെൻഷൻ, അൺ– ഓതറൈസ്ഡ് ആബ്ലൻസ് തുടങ്ങിയവയെല്ലാം ഈ പേജിലാണ് ചേർക്കേണ്ടത്. ഈ പേജ് ഓപ്പൺ ചെയ്യമ്പോൾ തന്നെ, മാത്രവകുപ്പിലെ നിയമനത്തീയ്യതി, വിരമിക്കൽ തീയ്യതി തുടങ്ങിയവ പേജിന്റെ മുകളിലായി തനിയേതന്നെ വന്നുകിടപ്പുണ്ടാവും. അത് വെരിഫൈ ചെയ്ത്, കൃത്യത ഉറപ്പുവരുത്തുക.

| Additional Services(Pri  | or to Appointment in Parent Department)/Lea | ave Without Allowance              |
|--------------------------|---------------------------------------------|------------------------------------|
|                          |                                             | VII VIII IX End                    |
| PEN : 123456 Name : SURI | ESH KUMAR S Department : Indian Systems     | of Medicine Designation : Attender |
| Date of Appointment      | Date of Retirement                          | Date of Superannuation             |
| 29-03-2012               | 31-05-2022                                  | 31-05-2022                         |
| Additional Services/LWA  |                                             |                                    |
| Add Close                |                                             |                                    |

Additional Sevice / LWA ചേർക്കുന്നതിനായി ഹെഡ്ഡിംഗിന് താഴെയുള്ള Add ബട്ടണിൽ ക്ലിക്ക് ചെയ്യുക. Service Type, Department, Qualifying / Non Qualifying എന്നിവ ഡ്രോപ്ഡൗൺ മെന്രവിൽ നിന്നും സെലക്സ് ചെയ്യുക. കാലയളവ്, നിയമന ഉത്തരവ് നമ്പർ എന്നിവ നൽകുക. Years, Months, Days എന്നിവ തനിയേതന്നെ ഫിൽ ആകുന്നതാണ്. പ്രസ്തത നിയമനം / അവധിയെ കുറിച്ചുള്ള സംക്ഷിപ്തവിവരണം Remarks എന്ന കോളത്തിൽ ആവശ്യമെങ്കിൽ നൽകാവുന്നതാണ്. പ്രസ്തത നിയമനം / അവധിയെ സാധൂകരിക്കുന്ന ഉത്തരവ്വകളുണ്ടെങ്കിൽ Documents if any എന്ന കോളത്തിൽ ആവശ്യമെങ്കിൽ അപ് ലോഡ് ചെയ്യാവുന്നതാണ്.

| Additional Services/LWA           |                              |                           |
|-----------------------------------|------------------------------|---------------------------|
| Add Close                         |                              |                           |
| Carrier                           | Course and (Docostan and     |                           |
| Service                           | Government/Department        | Qualitying/Non-Qualitying |
| Regular Service V                 | Ayurveda Medical Education V | Qualifying ~              |
| Period From                       | Period To                    | Sanction Order No         |
| 25-01-2005                        | 24-07-2005                   | D3/14589/2005             |
| Years                             | Months                       | Days                      |
| 0                                 | 6                            | 0                         |
| Remarks                           |                              |                           |
| Maximum 500 words in English only |                              | 1.                        |
| Documents if any,                 |                              |                           |
| Browse No file selected.          |                              |                           |

തുടർന്ന്, താഴെയുള്ള Save ബട്ടണിൽ ക്ലിക്ക് ചെയ്ത് വിവരങ്ങൾ സേവ് ചെയ്യുക. Additional service / LWA എത്ര വേണമെങ്കിലും ആഡ് ചെയ്യുന്നതിനുള്ള സൗകര്യം ഉണ്ട്. അഡീഷണൽ സർവീസ്, ക്വാളിഫയിംഗ് സർവീസ് എന്നിവ സംബന്ധിച്ച വിവരങ്ങൾ ഈ പേജിൽ ഏറ്റവും താഴെയായി കാണാവുന്നതാണ്. അത് ഇപ്രകാരമാണ്.

Additional Services - Include all broken services (Regular/Qualifying/Non-qualifying ) prior to appointment in the parent department. Qualifying Service:- 1)Government Service/Regular/Aided school,college service. 2)Leave vaccancy service(Aided school - Retired on or before 31/05/2016, Aided college -Retired on or before 30/07/1979(Rule 14 E (a)and (b))). 3)Broken Services(Government and Aided). 4)Central Government Service. 5)Municipal/Panchayat Services. 6)University Service. 7)Bar service(only if special rule allows Rule 25(a)). 8)Merchant Navy Service(Rule 25(d)). 9)Military Service (Rule 8(c))(Army/Navy/AirForce/BSF). 10)Part time Service(Rule 14(A)). 11)Provisional Service(Through employment exchange prior to 01/10/1994). Non Qualifying Service:- 1)State PSUs (Board/Company/Corporation/Autonomous Bodies/Grant-in Aid Institutions). 2)Central PSUs. Leap Year in Service:- Refer GO(P)No.102/2019/Fin Dated 14/08/2019.

ഈ പേജിലെ ഡേറ്റാ എൻട്രി പൂർത്തിയായിക്കഴിഞ്ഞെങ്കിൽ, അല്ലെങ്കിൽ ഡേറ്റാ എൻട്രി ഒന്നും ചെയ്യാനില്ലെങ്കിൽ, Proceed ബട്ടണിൽ ക്ലിക്ക് ചെയ്ത്, അടുത്ത പേജിലേക്ക് കടക്കാവുന്നതാണ്.

#### 7. General Info :

പെൻഷൻ സംബന്ധിച്ച പൊതുവിവരങ്ങളാണ് ഈ പേജിൽ നൽകേണ്ടത്. ഈ പേജിന്റെ ആദ്യഭാഗത്ത് Date of Joining Service, Date of Retirement, Date of Superannuation എന്നിവ തനിയേതന്നെ വന്നിട്ടുണ്ടാവും. രണ്ടാമത്തെ ഭാഗത്തെ വിവരങ്ങൾ താഴെ പറയുന്ന രീതിയിൽ പൂരിപ്പിക്കുക. Pension/Family Pension Rules : ഡ്രോപ്ഡൗൺ മെന്രവിൽ നിന്നം KSR സെലക്റ്റ് ചെയ്യുക.

Nature of Pension : Ordinary / Service Pension സെലക്സ് ചെയ്യക.

Class of Pension : Superannuation Pension സെലക്സ് ചെയ്യക.

Date of Commencement of Pension : തനിയേതന്നെ വന്നിട്ടണ്ടാവും.

Pay Revision Status : പുതിയ പേറിവിഷൻ അപ്ഡേറ്റ് ചെയ്തിട്ടുണ്ടെങ്കിൽ, 11Kerala/2019 എന്നത് സെലക്റ്റ് ചെയ്യക.

Scale of Pay : റിട്ടയർ ചെയ്യുന്ന സമയത്തെ ശമ്പളസ്കെയിൽ സെലക്സ് ചെയ്യുക.

Category : Gazetted / Non Gazetted സെലക്റ്റ് ചെയ്യുക.

GE Index Number : ഗസറ്റഡ് ജീവനക്കാരനാണെങ്കിൽ GE നമ്പർ നിർബന്ധമായും നൽകുക.

| eneral Info                     |             |                                  |            |                                  |
|---------------------------------|-------------|----------------------------------|------------|----------------------------------|
|                                 |             | IV V VI                          | VII        | VIII IX End                      |
| PEN : 123456 Name : S           | URESH KUMAR | S Department : Indian Systems of | f Medicine | Designation : Attender           |
| Date of beginning of service    | D           | ate of Retirement                |            | Date of Superannuation           |
| 29-03-2012                      |             | 31-05-2022                       |            | 31-05-2022                       |
|                                 |             |                                  |            |                                  |
| Pension/Family Pension Rules    | N           | ature of Pension                 |            | Class of Pension                 |
| KSR                             | ~ (         | Ordinary/Service Pension V       |            | Superannuation Pension           |
| Date of commencement of pension | P           | ay Revision Status               |            | Scale of Pay                     |
| 01-06-2022                      |             | 11 Kerala/2019 v                 |            | 24400 - 55200 (11 KERALA - 20: V |
| Category                        | G           | E Index Number (eg.A2671/fin)    |            |                                  |
|                                 |             |                                  |            |                                  |

ഇത്രയും വിവരങ്ങൾ നൽകി Proceed ബട്ടണിൽ ക്ലിക്ക് ചെയ്യുന്നതോടെ, അടുത്ത പേജിലേക്ക് കടക്കാവുന്നതാണ്.

#### 8. Last Ten Month's Emoluments :

പെൻഷൻ കണക്കാക്കുന്നതിനായി, സർവീസിന്റെ അവസാനത്തെ 10 അടിസ്ഥാനശമ്പളത്തിന്റെ പേജിൽ നിരക്കകൾ മാസങ്ങളിലെ ഈ നൽകേണ്ടത്രണ്ട്. Last Ten Months' Emoluments എന്ന ഹെഡ്ലിംഗിന് താഴെയുള്ള ചെയ്യ്, അവസാനത്തെ Add ബട്ടണിൽ ക്ലിക്ക് 10 മാസങ്ങളിലെ അടിസ്ഥാനശമ്പളം, കാലയളവ് സഹിതം നൽകാവ്വന്നതാണ്. ഇപ്രകാരം വിവരങ്ങൾ നൽകിയശേഷം, Save ചെയ്യക.

| Last Ten Months' Em         | oluments                                 |                                        |
|-----------------------------|------------------------------------------|----------------------------------------|
|                             |                                          | VII VIII IX End                        |
| PEN : 123456 Name : 8       | SURESH KUMAR S Department : Indian Syste | ems of Medicine Designation : Attender |
| Total Emoluments<br>0.0     |                                          | Average Emoluments 0.0                 |
| Last Ten Months' Emoluments |                                          |                                        |
| Add Close                   |                                          |                                        |
| Period From                 | Period To                                | No of Months                           |
| 01-03-2022                  | 31-05-2022                               | 3                                      |
| No of Days                  | Basic Pay                                |                                        |
| 0                           | 35600                                    |                                        |
|                             |                                          |                                        |
| Save                        |                                          |                                        |

മിക്ക ജീവനക്കാർക്കം, അവസാനത്തെ 10 മാസത്തെ അടിസ്ഥാനശമ്പളത്തിന്റെ വിവരങ്ങൾ നൽകന്നതിനായി രണ്ട് വരികൾ നൽകേണ്ടിവന്നേക്കം. അതിനായി Add ബട്ടണിൽ ക്ലിക്ക് ചെയ്ത്, പുതിയ വരി insert ചെയ്യാവുന്നതാണ്. വിവരങ്ങൾ നൽകന്നതിന്മുമ്പായി, പേജിന്റെ ഏറ്റവും മുകളിലുള്ള Total Emoluments, Average Emoluments എന്നീ കോളങ്ങളിൽ പൂജും ആയിരിക്കും ഉണ്ടാവുക. വിവരങ്ങൾ insert ചെയ്തശേഷം നോക്കിയാൽ ശരിയായ വാല്യൂകൾ കാണാവുന്നതാണ്.

| S | Show 10 🗸 entries          |            |            |                |              | Search:         |         |   |
|---|----------------------------|------------|------------|----------------|--------------|-----------------|---------|---|
|   |                            | From       | 🔶 То       | 🔶 No Of Months | 🔶 No Of Days | 🖨 Basic Pay(Rs) | 🔶 Total | ¢ |
|   |                            | Total      |            |                |              |                 | 349700  |   |
|   | Edit Delete                | 01-08-2021 | 28-02-2022 | 7              | 0            | 34700           | 242900  |   |
|   | Edit Delete                | 01-03-2022 | 31-05-2022 | 3              | 0            | 35600           | 106800  |   |
| s | howing 1 to 3 of 3 entries |            |            |                |              |                 |         |   |

20

#### 9. Pension, DCRG, Family Pension :

പേജിൽ അടിസ്ഥാനശമ്പളം, ഈ അവസാനമാസത്തെ അവസാനമാസത്തെ അടിസ്ഥാനശമ്പളവും ചേർന്ന ക്ഷാമബത്തയും തക, സർവീസ്, യിൽ ക്വാളിഫയിംഗ് കമ്മൃട്ടേഷൻ ഫാക്റ്റർ, നിന്ന് DCRG ഡിഡക്ഷനുകൾ അതിന്റെ എന്നിവയാണ് വേണമെങ്കിൽ വിവരങ്ങൾ നൽകേണ്ടത്.

Qualifying Service : തനിയേതന്നെ വന്നിട്ടുണ്ടാവും. വെരിഫൈ ചെയ്യേണ്ടതാണ്.

Last Basic Pay + DA : അവസാനമാസത്തെ അടിസ്ഥാനശമ്പളവും ക്ഷാമബത്തയും ചേർന്ന തുക ഇവിടെ നൽകേണ്ടതാണ്. DCRG കണക്കാക്കുന്നതിനുവേണ്ടിയാണിത്.

Basic Pay at the time of Retirement : അവസാനമാസത്തെ അടിസ്ഥാനശമ്പളം നൽകുക.

| Commutation Factor       | : ഡ്രോപ് | ഡൗൺ     | മെനുവിൽ  | നിന്നം       | 11.10       |
|--------------------------|----------|---------|----------|--------------|-------------|
| സെലക്സ് ചെയ്യുക.         |          |         |          |              |             |
| Deductions from DCRG :   | DCRG     | യിൽ     | നിന്നം   | ത്രക         | കുറവ്       |
| ചെയ്യേണ്ടത്രണ്ടെങ്കിൽ, ത | ര ഉക     | രേഖപ്പെ | ടുത്തുക. | ഇല്ലെങ്കിൽ   | <b>'</b> 0' |
| രേഖപ്പ്പെടുത്തുക.        |          |         |          |              |             |
| Reason for Deduction : D | CRG യിൽ  | നിന്നം  | തുക കുറവ | ച് ചെയ്യുന്ന | തിന്റെ      |
| കാരണം രേഖപ്പെടുത്തുക.    |          |         |          | Ū            |             |

Any Outstanding liabilities : ബാധ്യതകൾ എന്തെങ്കിലും ഉണ്ടെങ്കിൽ രേഖപ്പെടുത്തുക. കൃത്യമായി അറിയില്ലെങ്കിൽ Not known Now എന്നത് സെലക്റ്റ് ചെയ്യക.

| Pension,DCRG,Family Pens                                                                                                    | sion                                                                 |                                                                |
|----------------------------------------------------------------------------------------------------|----------------------------------------------------------------------|----------------------------------------------------------------|
|                                                                                                    | rv v vi                                                              | VII VIII IX End                                                |
| PEN: 123456 Name : SURESH                                                                                                    | KUMAR S Department : Indian System                                   | of Medicine Designation : Attender                             |
| Qualifying Service (Verify and Update)          10         Commutation Factor         11.10         Any Outstanding Liabilities         Yes | (Last Basic Pay + DA) for DCRG<br>38092<br>Deductions from DCRG<br>0 | Basic Pay at the Time of Retirement 35600 Reason for Deduction |
| Proposed Pension                                                                                                    |                                                                      |                                                                |
| Average Emoluments 34970.0                                                                                                    | Pension 11500                                                        | Reduced Pension 6900                                           |

#### DEPARTMENT OF INDIAN SYSTEMS OF MEDICINE THIRUVANANTHAPURAM

21

തുടർന്ന്, താഴെയായി ജീവനക്കാരന്റെ പെൻഷൻ തുക, DCRG തുക, ഫാമിലി പെൻഷൻ തുക എന്നിവ സിസ്റ്റം തന്നെ കാൽക്കലേറ്റ് ചെയ്ത്, അപ്ഡേറ്റ് ചെയ്യപ്പെട്ടതായി കാണാവുന്നതാണ്.

| Proposed Pension                       |                                  |                         |
|----------------------------------------|----------------------------------|-------------------------|
| Average Emoluments<br>34970.0          | Pension<br>11500                 | Reduced Pension 6900    |
| Proposed Death Cum Retirement Gratuity |                                  |                         |
| Total DCRG Payable<br>190460           | Net DCRG<br>190460               | Maximum DCRG 17 lakhs   |
| Proposed Family Pension                |                                  |                         |
| Higher Rate Rs<br>11500                | Higher Rate Till<br>19-05-2029   | Normal Rate Rs<br>10680 |
| Proposed Commutation                   |                                  |                         |
| Commutation<br>⊚ Yes ◯ No              | Percentage O Part O Amount<br>40 |                         |

ഏറ്റവും താഴെയായി Commutation എന്ന ഭാഗത്ത് Yes നൽകക. തുടർന്ന്, അതിന്റെ വലതവശത്തായി Percentage എന്ന ഓപ്ഷൻ സെലക്റ്റ് ചെയ്ത്, 40% സെലക്റ്റ് ചെയ്യുക. തുടർന്ന് താഴെയായി, നിലവിലുള്ള നിരക്കനുസരിച്ചുള്ള പെൻഷൻ കമ്മ്യൂട്ടേഷൻ തുക അപ്ഡേറ്റ് ആവുന്നതാണ്. ഈ വാല്യൂകൾ ഒന്നും തന്നെ നമ്മൾ എഡിറ്റ് ചെയ്യേണ്ടതല്ല. ഇതോട്ടുകൂടി പ്രിസം ഡേറ്റാ എൻടി പൂർത്തിയാവുന്നതാണ്. അവസാനപേജിലേക്ക് പ്രവേശിക്കുന്നതിനായി Proceed ബട്ടണിൽ ക്ലിക്ക് ചെയ്യുക.

| Proposed Commutation      |                            |  |
|---------------------------|----------------------------|--|
| Commutation               | Percentage O Part O Amount |  |
| Yes ○ No     No           | 40                         |  |
| Commuted Value of Pension |                            |  |
| 612720                    |                            |  |
|                           |                            |  |
| Back Proceed              |                            |  |

#### **10. Declaration :**

ഈ പേജിൽ ഡേറ്റാ എൻട്രി ഒന്നും ചെയ്യാനില്ല. നമ്മൾ കഴിഞ്ഞ 9 പേള്ളകളിലായി നൽകിയ വിവരങ്ങൾക്കനുസരിച്ച്, പ്രിസം ഡേറ്റാബേസിൽ, വിരമിക്കുന്ന ജീവനക്കാരന്റെ വിവരങ്ങൾ അപ്ഡേറ്റ് ആയിട്ടുണ്ട്. ഇങ്ങനെ അപ്ഡേറ്റായിട്ടുള്ള വിവരങ്ങൾ, പെൻഷൻ ബുക്കിന്റെ ത്രപത്തിൽ ഈ പേജിൽ നിന്നും ഡ്രാഫ്റ്റായി ലഭിക്കുന്നതാണ്. ഡ്രാഫ്റ്റ് പെൻഷൻ ബുക്കിന്റെ pdf ലഭിക്കുന്നതിനായി, View Draft e-pension book എന്ന ബട്ടണിൽ ക്ലിക്ക് ചെയ്യുക.

|             | PENSION                             | PRISM<br>IER INFORMATION SYSTEM        |                        |   |
|-------------|-------------------------------------|----------------------------------------|------------------------|---|
|             |                                     |                                        | ڻ   🖉                  |   |
| Declaration |                                     |                                        |                        |   |
|             |                                     | v vi vi                                | III IX End             |   |
| PEN: 12.    | 3456 Name : SURESH KUMAR S          | Department : Indian System of Medicine | Designation : Attender |   |
|             | view<br>Whether the details entered | draft e-pension book                   |                        | _ |
|             | 0                                   | Yes O No                               |                        |   |

ഇങ്ങനെ ഡൗൺലോഡ് ചെയ്തെടുക്കുന്ന ഡ്രാഫ്റ്റ് പെൻഷൻ ബുക്ക്, ജീവനക്കാരൻ എല്ലാ പേജ്കകളം വായിച്ച്, കൃത്യത ഉറപ്പുവരുത്തിയതിനുശേഷം മാത്രമേ, ഫൈനൽ സബ്മിഷൻ ചെയ്യാൻ പാടുള്ളൂ എന്ന വിവരം പ്രത്യേകം ശ്രദ്ധിക്കക.

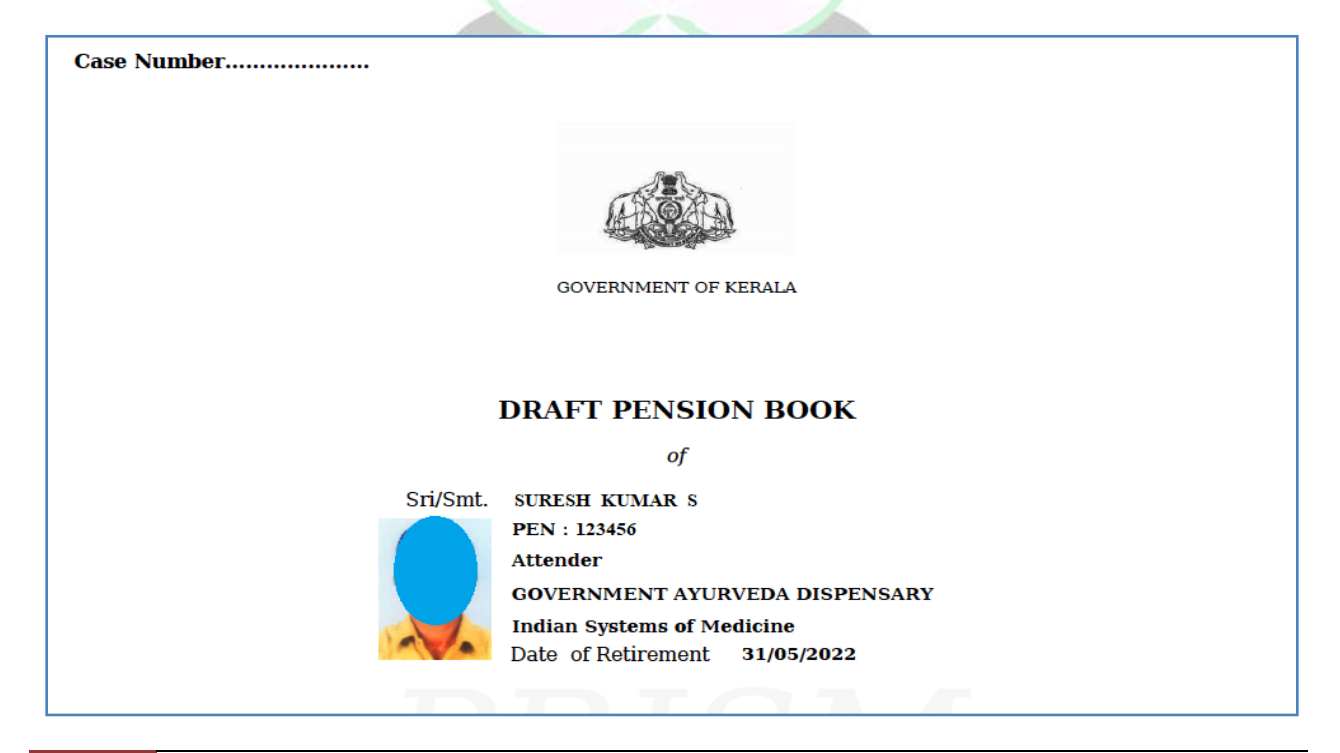

DEPARTMENT OF INDIAN SYSTEMS OF MEDICINE THIRUVANANTHAPURAM

23

### FINAL SUBMISSION

ഡ്രാഫ്റ്റ് പെൻഷൻ ബ്ബക്ക് നോക്കി വിവരങ്ങൾ എല്ലം കൃത്യമായി ഓൺലൈനായി ചെയ്തശേഷം പെൻഷൻ ബ്ലക്ക് സബ്ജിറ്റ് വെരിഫൈ ഡ്രാഫ്റ്റ് പെൻഷൻ ബ്ലക്കിൽ ചെയ്യാവുന്നതാണ്. എന്തെങ്കിലും തെറ്റകൾ ശ്രദ്ധയിൽപ്പെട്ടാൽ അത് തിരുത്താവുന്നതാണ്. വിവരങ്ങൾ എല്ലാം വെരിഫൈ ചെയ്തശേഷം, ഫൈനൽ സബ്ബിഷൻ ചെയ്യന്നതിനായി End പേജിലെ view draft e-pension book എന്ന ഓപ്ഷന് താഴെയുള്ള Whether the details entered in the draft e-pension book correct എന്നതിൽ Yes സെലക്റ്റ് ചെയ്യക.

|              | PRISM<br>PENSIONER INFORMATION SYSTEM                           |                        |
|--------------|-----------------------------------------------------------------|------------------------|
|              |                                                                 | Ů   Ø                  |
| Declaration  |                                                                 |                        |
|              |                                                                 | VIII IX End            |
| PEN : 123456 | Name : SURESH KUMAR S Department : Indian Systems of Medicine I | Designation : Attender |
|              | view draft e-pension book                                       |                        |
|              | Whether the details entered in the draft e-pension book correct |                        |
|              | Q Yes ○ No                                                      |                        |
|              |                                                                 |                        |

തുടർന്ന്, താഴെയുള്ള ഡിക്ലറേഷൻ വായിച്ച്, ചെക്ക്ബോക്സ് ടിക്ക് ചെയ്യാനുള്ള മെസേജ് വരുന്നതാണ്. അത് OK കൊടുക്കക.

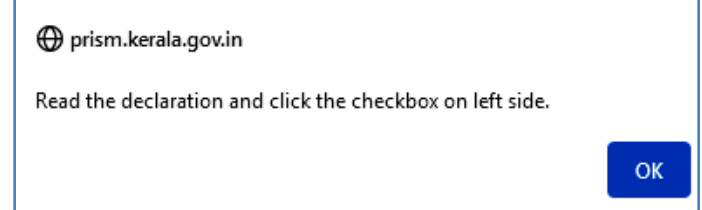

ഡിക്ലറേഷനിൽ അധികമായി പെൻഷൻ ആനുക്ല്യങ്ങൾ കൈപ്പറ്റിയാൽ അത് തിരീച്ചടയ്ക്കുന്നത് സംബന്ധിച്ചും, ലയബിലിറ്റീസ് പെൻഷനിൽ നിന്നം തിരിച്ചുപിടിക്കുന്നത് സംബന്ധിച്ചുമുള്ള വിവരങ്ങളാണുള്ളത്. അത് ടിക്ക് മാർക്ക് ചെയ്തശേഷം, Receiving Officer നെ എന്തെങ്കിലും പ്രത്യേക വിവരങ്ങൾ അറിയിക്കാന്തണ്ടെങ്കിൽ, അത് സംബന്ധിച്ച് ചുരുങ്ങിയ വാക്കകളിൽ Remarks കോളത്തിൽ അഭിപ്രായം രേഖപ്പെടുത്താവുന്നതാണ്.

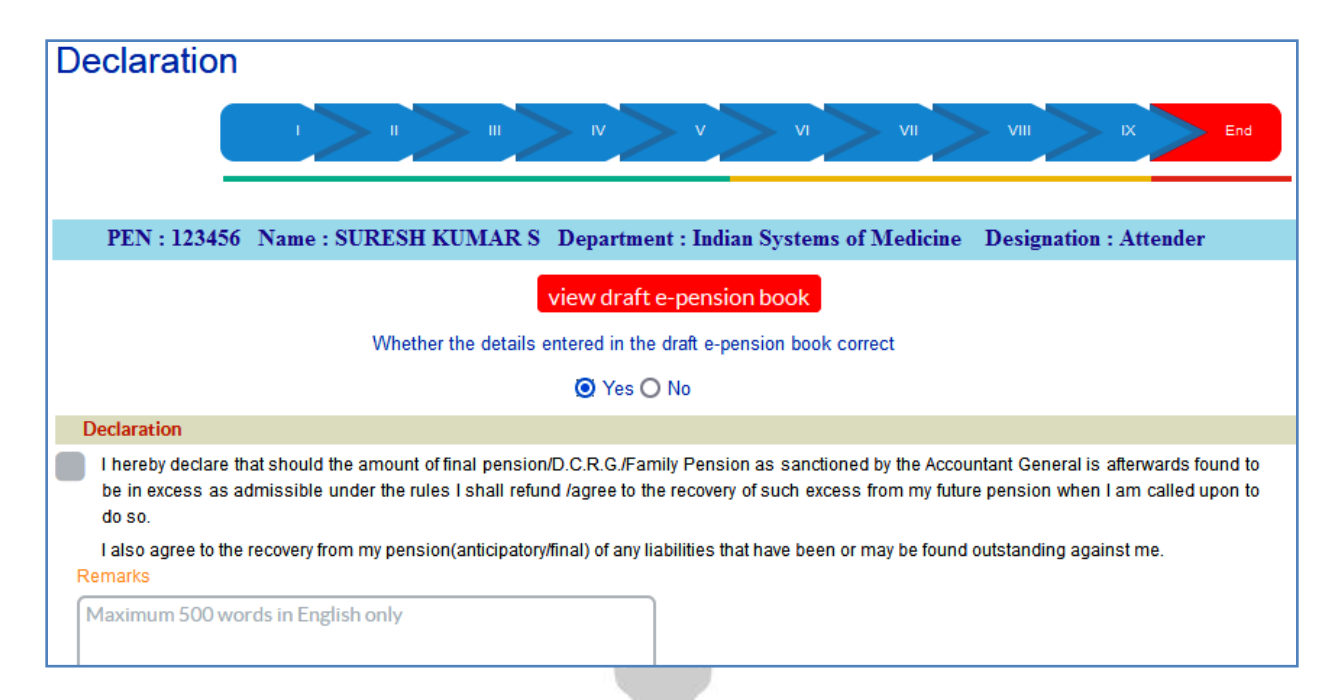

തുടർന്ന്, താഴെയുള്ള Send To എന്ന കോളത്തിൽ Receiving Authority എന്നത് സെലക്സ് ചെയ്യുക. Department എന്നതിൽ ISM തനിയേതന്നെ വരുന്നതാണ്. Officer എന്ന കോളത്തിൽ, അതത് ജില്ലാ മെഡിക്കൽ ഓഫീസറ്റടെ പേരു, ഡ്രോപ്ഡൗൺ മെന്രവിൽ നിന്നും സെലക്സ് ചെയ്യുക. അതിനുശേഷം, താഴെയുള്ള e-sign എന്ന ബട്ടണിൽ ക്ലിക്ക് ചെയ്യുന്നതോടെ, ജീവനക്കാരന്റെ മൊബൈൽ നമ്പറിൽ OTP വരുന്നതാണ്. അത് എന്റർ ചെയ്ത്, Submit ബട്ടണിൽ ക്ലിക്ക് ചെയ്യുന്നതോടെ, പെൻഷൻ ബുക്ക്, ജില്ലാ മെഡിക്കൽ ഓഫീസർക്ക് സമർപ്പിക്കപ്പെട്ടം.

Indian Systems of Medicine

| Send To                                                     |                        |
|-------------------------------------------------------------|------------------------|
| Receiving Authority                                         | ~                      |
| Department(Change the department only if the officer belong | g to other department) |
| Indian Systems of Medicine                                  | ~                      |
| Officer                                                     |                        |
| DISTRICT MEDICAL OFFICE, INDIAN SYSTEMS OF M                | IEDICINES, KOLLAM-[ ~  |
| e-sign                                                      |                        |
|                                                             |                        |
| OTP 82548                                                   |                        |
| Submit                                                      |                        |
|                                                             |                        |

#### Head of Office [ ജില്ലാ മെഡിക്കൽ ഓഫീസ് ] ലേക്ക് നൽകേണ്ടുന്ന രേഖകൾ

പെൻഷൻ ബുക്ക് ഓൺലൈനായി സമർപ്പിച്ചശേഷം, താഴെ പറയുന്ന രേഖകൾ, ഹാർഡ്കോപ്പിയായി ജില്ലാ മെഡിക്കൽ ഓഫീസർക്ക് അയയ്കേണ്ടതാണ്.

- **1. Form 2b** : 1 co
- 2. Form 5a

- : 1 copy : 1 copy
- 3. Descriptive Roll & Identification Particulars : 2 copy

ഇതിൽ Form-2b, Form-5a എന്നിവ പെൻഷൻ ബുക്കിന്റെ പേജുകൾ ആണ്. അവയുടെ പ്രിന്റ് എടുത്ത് DDO സാക്ഷ്യപ്പെടുത്തി അയച്ചാൽ മതിയാകുന്നതാണ്.

03/02/2021 ലെ സർക്കലർ നം. 10/2021/ധന. പ്രകാരമുള്ള പുതിയ Descriptive Roll & Identification Particulars ഡൗൺലോഡ് ചെയ്യുന്നതിനായി ഈ ലിങ്കിൽ ക്ലിക്ക് ചെയ്യുക.

https://drive.google.com/file/d/1XGPWMvux6w8bkF5ncsH2NFa28a1tNpL\_/vie w?usp=sharing

#### **Submitted Application Status**

നമ്മൾ ഓൺലൈനായി സബ്ബിറ്റ് ചെയ്യുന്ന പെൻഷൻ അപേക്ഷ, Head of Office വെരിഫൈ ചെയ്ത്, Head of Department മുഖേന Pension Sanctioning Authority യ്ക് അയയ്ക്കകയാണ് ചെയ്യുന്നത്. ഇപ്രകാരം സബ്ബിറ്റ് ചെയ്യുന്ന അപേക്ഷയുടെ ഓരോ സ്റ്റേജിലുമുള്ള സ്റ്റാറ്റസ്, ജീവനക്കാരന്റെ ലോഗിനിൽ അറിയാൻ കഴിയുന്നതാണ്. ജീവനക്കാരന്റെ ഹോം പേജിൽ ഇടത്രവശത്തുള്ള മെനുബാറിൽ എല്ലാ ഓപ്ഷനുകളും ഉണ്ട്.

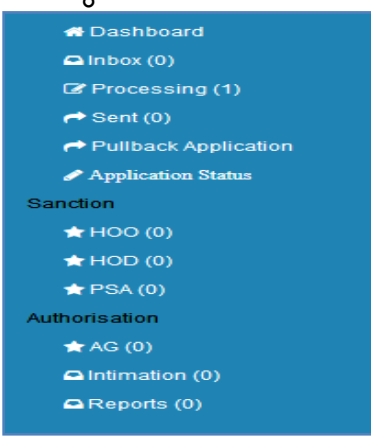

നമ്മൾ പെൻഷൻ Processing : തയ്യാറാക്കുന്ന അപേക്ഷ, സബ്ജിറ്റ് ചെയ്യന്നതിന്മുമ്പ് Save ആയി കിടക്കുന്നത് ഈ ഓപ്ഷനിൽ ആണ്. സബ്ലീറ്റ് ചെയ്യന്നതിന്മുമ്പ്, വീണ്ടും തിരുത്തുന്നതിനും സേവ് ചെയ്യന്നതിനുമായി, അപേക്ഷ ഓപ്ഷൻ ഉപയോഗിച്ചാണ്. സെലക്ക് ചെയ്യേണ്ടത് ഇതിൽ ഈ വലത്രവശത്തായി കാണുന്ന Application എന്ന ബട്ടണിൽ ക്ലിക്ക് ചെയ്താൽ, അപേക്ഷ ഓപ്പണാകന്നതാണ്.

| SURESH KUMAR S       | Processing                  |                               |                                    |                   |
|----------------------|-----------------------------|-------------------------------|------------------------------------|-------------------|
| 🖶 Dashboard          |                             |                               |                                    |                   |
| 🗅 Inbox (0)          | Show 10 🗸 entries           |                               |                                    | Search:           |
| Processing (1)       | # A PEN 💠 Name              | 🔷 Processed On 🛛 🝦 Updated On | 🔷 Updated By 🍦 Sent By 🔶 If Sent B | ack,Reason 💠 View |
| A Sent (0)           | 1 123456 SURESH KUMAR       | 10-08-2021 19:33:28           | emp123456                          | Application       |
| Pullback Application |                             |                               |                                    |                   |
| Application Status   | Showing 1 to 1 of 1 entries |                               |                                    |                   |
|                      |                             |                               |                                    |                   |

Sent : നമ്മൾ Head of Office ലേക്ക് സബ്മിറ്റ് ചെയ്ത അപേക്ഷയും, അഥവാ റിജക്റ്റ് ആയിട്ടുണ്ടെങ്കിൽ, അതും ഈ ഓപ്ഷനിലാണ് കാണുന്നത്.

Pullback Application : നമ്മൾ Head of Office ന് സബ്മിറ്റ് ചെയ്ത അപേക്ഷയിൽ, പിന്നീട് എന്തെങ്കിലും തെറ്റുകൾ ശ്രദ്ധയിൽപ്പെട്ടാൽ, Head of Office ആ അപേക്ഷ പരിഗണിക്കുന്നതിന്മുമ്പ്, ആവശ്യമെങ്കിൽ, ഈ ഓപ്ഷൻ ഉപയോഗിച്ച്, അപേക്ഷ തിരികെ വിളിക്കാവുന്നതാണ്. അതിനുശേഷം, ആവശ്യമായ തിരുത്തലുകൾ വരുത്തി, അപേക്ഷ റീ സബ്മിറ്റ് ചെയ്യാവുന്നതാണ്.

Application Status : നമ്മൾ സബ്മിറ്റ് ചെയ്യുന്ന അപേക്ഷയുടെ ഓരോ സ്റ്റേജിലുമുള്ള സ്റ്റാറ്റസ് ഈ ഓപ്ഷൻ വഴി അറിയാവുന്നതാണ്.

Sanction : Head of Office, Head of Department, Pension Sanctioning Authority എന്നിവർ അപേക്ഷ അംഗീകരിക്കുമ്പോൾ, അത് ഈ ഓപ്ഷൻ വഴി അറിയാവുന്നതാണ്, Pension Sanctioning Authority അപേക്ഷ അംഗീകരിച്ചുകഴിയുമ്പോൾ, ഈ ഓപ്ഷനിൽ നിന്നും പെൻഷൻ ബുക്കിന്റെ PDF , ഡൗൺലോഡ് ചെയ്യെടുത്ത് ജീവനക്കാരന് സൂക്ഷിക്കാവുന്നതാണ്.

Autherisation : അപേക്ഷ, AG അംഗീകരിച്ചുകഴിയുമ്പോൾ, അത് ഈ ഓപ്ഷൻ വഴി അറിയാവുന്നതാണ്. Pension Payment Order, Gratuity Payment Order, Commutation Payment Order, Validation Slip എന്നിവ ഈ ഓപ്ഷനിലെ Intimation ലിങ്ക് വഴി ഡൗൺലോഡ് ചെയ്തെടുക്കാവുന്നതാണ്.